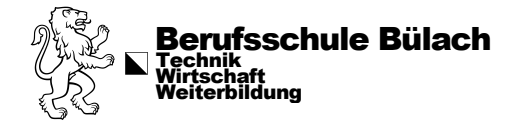

# **Anleitung First Login**

Aufgrund der Tatsache, dass nach der Umstellung nicht mehr ohne neue Login-Daten im WLAN angemeldet werden kann, wird das initiale Anmelden (First-Login) mit dem **Smartphone** empfohlen.

Da gleichzeitig die Zwei-Faktor-Authentifizierung eingerichtet werden muss, wird diese Einrichtung in dieser Anleitung integriert.

### Schritt 1: Microsoft Authenticator installieren

- Android: Google Play Store aufrufen
- Apple: App Store aufrufen

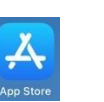

- Microsoft Authenticator App suchen und installieren.

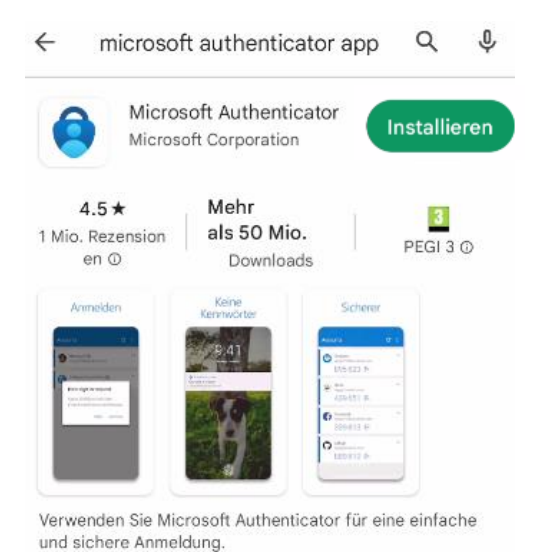

## Schritt 2: First Login auf dem Smartphone

- Die Website https://portal.office.com in einem Webbrowser auf dem Smartphone öffnen

| 07:06 🔳        | ≫ 🕷 ﷺ ഈ .⊪ 6                | 5% 💼 | - Die neue Schulmail – Adresse eingeben                                                        |
|----------------|-----------------------------|------|------------------------------------------------------------------------------------------------|
| ☆ 🔒            | login.microsoftonline.com   | Ű    | - Für Lernende:                                                                                |
| Micros         | oft                         |      | <ul> <li>vorname.nachname@stud.edu.zh.ch</li> <li>Für Lehrpersonen und Mitarbeiter:</li> </ul> |
| Anmeld         | en<br>Østud odu zh oh       |      | vorname.nachname@edu.zh.ch                                                                     |
| dillaxxxStut   | @stud.edu.zn.cn             |      |                                                                                                |
| Kein Konto? Er | stellen Sie jetzt eins!     |      |                                                                                                |
| Sie können nic | ht auf Ihr Konto zugreifen? |      |                                                                                                |
|                | Zurück Weiter               |      | - Weiter                                                                                       |

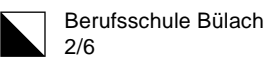

| <hr/>                                | login microsoftonline com                                                               | (5    | - | Initialpasswort eingeben |
|--------------------------------------|-----------------------------------------------------------------------------------------|-------|---|--------------------------|
| ~ ~                                  |                                                                                         | 0     | - | Anmelden                 |
|                                      |                                                                                         |       |   |                          |
| ← annao                              | @stud.edu.zh.ch                                                                         |       |   |                          |
| Kennw                                | vort eingeben                                                                           |       |   |                          |
| ••••••                               |                                                                                         |       |   |                          |
| Kennwort v                           | ergessen                                                                                |       |   |                          |
|                                      | Anme                                                                                    | elden |   |                          |
| ☆ 🔒                                  | login.microsoftonline.com                                                               | Σ     | - | Passwort ändern          |
| £k ⊾                                 |                                                                                         |       |   |                          |
| anna.xxxs                            | @stud.edu.zh.ch                                                                         |       |   |                          |
| Änderi                               | n Sie Ihr Kennwort                                                                      |       |   |                          |
| Sie müsse<br>entweder e<br>abgelaufe | en Ihr Kennwort ändern, weil Sie sich<br>erstmalig anmelden oder Ihr Kennwort<br>n ist. |       |   |                          |
|                                      |                                                                                         |       |   |                          |
|                                      |                                                                                         |       |   |                          |
|                                      |                                                                                         | -     |   |                          |
|                                      | Anmelden                                                                                |       | - | Anmelden                 |
| ☆ 🖬                                  | login.microsoftonline.com                                                               | C     |   |                          |
| ££ ∎                                 |                                                                                         |       |   |                          |
| anna.xxxst                           | @stud.edu.zh.ch                                                                         |       |   |                          |
| Weiter<br>erforde                    | e Informationen<br>erlich                                                               |       |   |                          |
| Ihre Organi<br>Schutz Ihre           | isation benötigt weitere Informationen :<br>es Kontos.                                  | zum   |   |                          |
| Anderes Ko                           | onto verwenden                                                                          |       |   |                          |
| Weitere Inf                          | formationen                                                                             |       |   |                          |
|                                      | Weite                                                                                   | ſ     | - | Weiter                   |

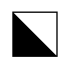

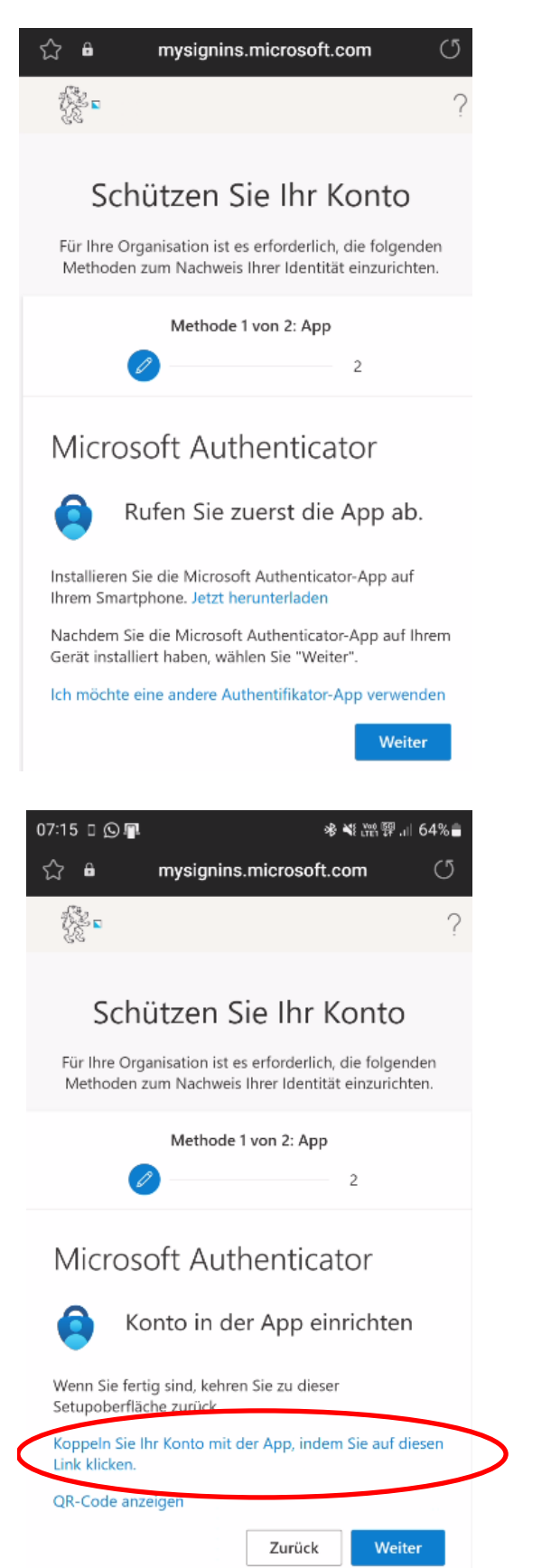

 Da die Microsoft Authenticator App bereits auf dem Smartphone installiert ist, mit «Weiter» bestätigen.

- Konto in App einrichten:

- «Koppeln Sie Ihr Konto mit der App, indem Sie auf diesen Link klicken»
- Weiter

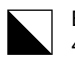

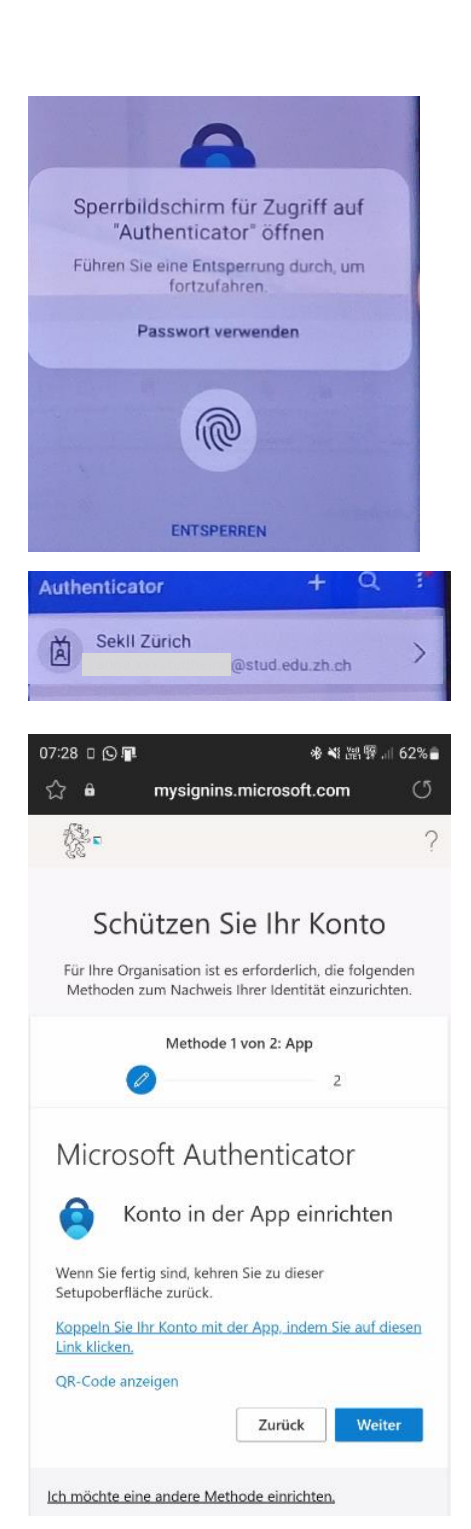

- Microsoft Authenticator öffnet sich und muss entsperrt werden

Dies geschieht je nach Mobilgerät via Fingerabdruck, FaceID oder Passwort/PIN

- Das Konto wird anschliessend automatisch hinzugefügt.
- Zurück zu mysignins.microsoft.com (auf Bildschirm zum Browser zurückkehren)

Weiter

-

| B |
|---|
| 5 |

Berufsschule Bülach

#### Erstes Login mit Zweifaktor – Authentifizierung:

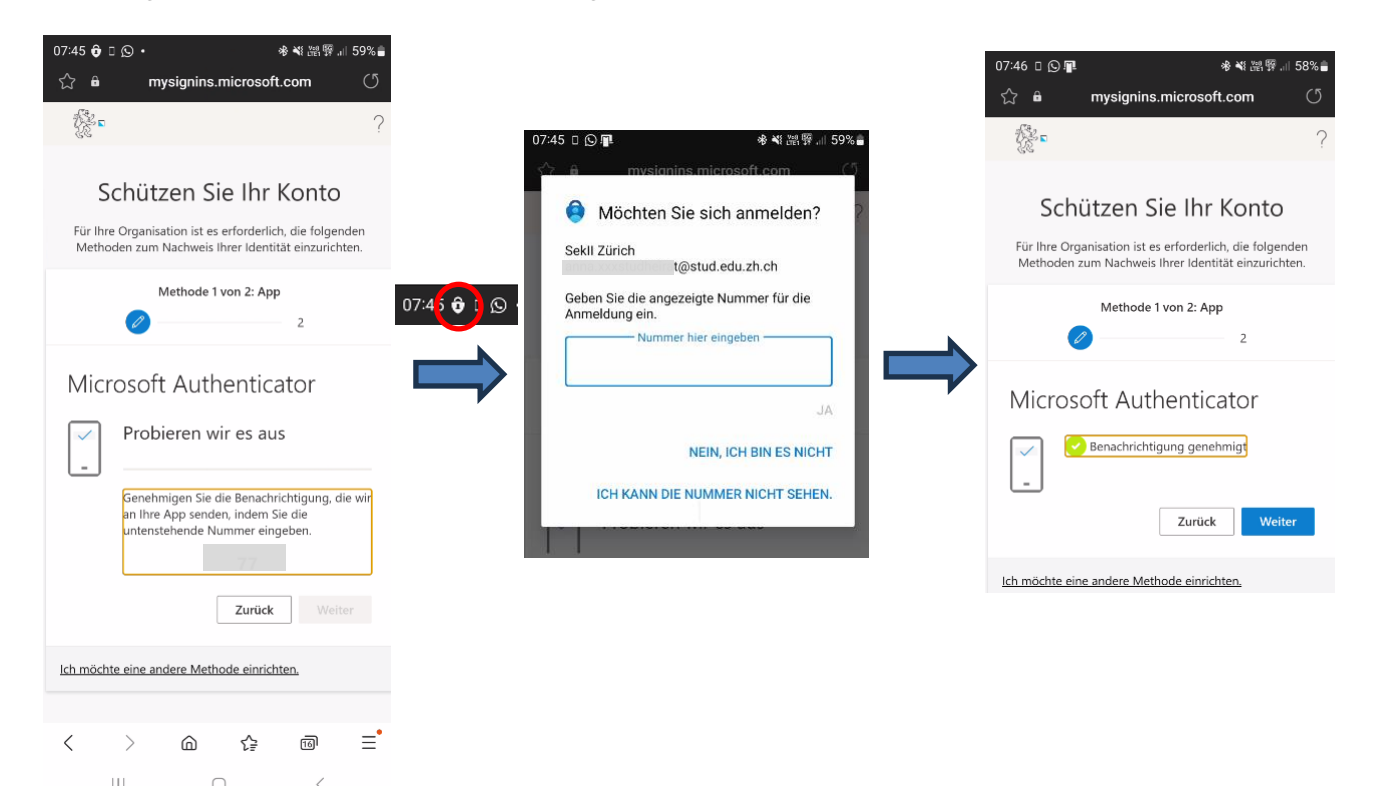

\_

Weiter

\_

#### Zweite Authentifizierung einrichten (SMS)

| ~ ^                                                    |                                                                                      |                                                               |                                          | <u>ر ۳</u> |
|--------------------------------------------------------|--------------------------------------------------------------------------------------|---------------------------------------------------------------|------------------------------------------|------------|
| ~ •                                                    | mysignins.m                                                                          | icrosoft.co                                                   | m                                        | 0          |
| \$t                                                    |                                                                                      |                                                               |                                          | ?          |
| Für Ihre O<br>Methode                                  | rganisation ist es e<br>n zum Nachweis Ihi                                           | rforderlich, d<br>rer Identität e                             | ie folgender<br>einzurichten             | ר          |
|                                                        | Methode 2 vor                                                                        | n 2: Telefon                                                  |                                          |            |
|                                                        | <b></b>                                                                              |                                                               | 1                                        |            |
| Telefo                                                 | 'n                                                                                   |                                                               |                                          |            |
| Telefc                                                 |                                                                                      |                                                               |                                          |            |
| Sie können<br>Telefonann<br>Telefon sen                | lhre Identität nach<br>uf annehmen oder e<br>iden lassen.                            | weisen, inder<br>einen Code p                                 | m Sie einen<br>er SMS an l               | hr         |
| Welche Tel                                             | efonnummer möch                                                                      | ten Sie verwe                                                 | enden?                                   |            |
| Switzerland                                            | i (+41)                                                                              |                                                               |                                          | ~          |
| 78600305                                               | 0                                                                                    |                                                               |                                          |            |
| 💽 Code p                                               | er SMS an mich se                                                                    | nden                                                          |                                          |            |
| Anruf a                                                | an mich                                                                              |                                                               |                                          |            |
| Möglicherv<br>Datentarife<br>sich mit de<br>zu Datensc | veise gelten die Na<br>. Durch Auswählen<br>n Vertragsbedingur<br>hutz und Cookies e | chrichten- un<br>von "Weiter"<br>ngen und Bes<br>inverstanden | nd<br>' erklären Sie<br>stimmungen<br>n. | 2          |
|                                                        |                                                                                      |                                                               | Weiter                                   |            |

Switzerland (+41) auswählen und eigene Handynummer eintragen

| Berufsschule Bülach |
|---------------------|
| 6/6                 |

#### Authentifizierung mit SMS überprüfuen

| යි ∎ mysignins.microsoft.com (්                                                                                                    |
|----------------------------------------------------------------------------------------------------|
| ?                                                                                                    |
| Schützen Sie Ihr Konto                                                                                                    |
| Für Ihre Organisation ist es erforderlich, die folgenden<br>Methoden zum Nachweis Ihrer Identität einzurichten.                                                                                                    |
| Methode 2 von 2: Telefon                                                                                                    |
| Telefon                                                                                                    |
| Wir haben gerade einen 6-stelligen Code an +41<br>gesendet. Geben Sie den Code unten ein.<br>Code eingeben                                                                                                    |
| Code erneut senden Zurück Weiter                                                                                                    |
| transformation the test of the test of the test of the test of the test of the test of the test of the test of the test of the test of the test of the test of the test of the test of test of test o |
| Schützen Sie Ihr Konto                                                                                                    |
| Für Ihre Organisation ist es erforderlich, die folgenden<br>Methoden zum Nachweis Ihrer Identität einzurichten.                                                                                                    |
| Methode 2 von 2: Telefon                                                                                                    |
| Telefon                                                                                                    |
| Die SMS wurde verifiziert. Ihr Telefon wurde<br>erfolgreich registriert.                                                                                                    |
| Weiter                                                                                                    |
| ☆ e mysignins.microsoft.com ⑦                                                                                                    |
|                                                                                                    |
| Schützen Sie Ihr Konto                                                                                                    |
| Für Ihre Organisation ist es erforderlich, die folgenden<br>Methoden zum Nachweis Ihrer Identität einzurichten.                                                                                                    |
| Methode 2 von 2: Fertig                                                                                                    |
|                                                                                                    |
| Erfolgreich!                                                                                                    |
| Sehr gutl Ihre Sicherheitsinformationen wurden<br>erfolgreich eingerichtet. Klicken Sie auf "Fertig", um die<br>Anmeldung fortzusetzen<br>Standardanmeldemethode: Microsoft Authenticator –<br>Benachrichtigung                                                                                                    |
| Telefon<br>+41 1                                                                                                    |
| Microsoft Authenticator                                                                                                    |
| Fertig                                                                                                    |

- Ein Code wird per SMS zugesendet.

- Code eingeben und «Weiter»

- Weiter

Fertig

-

Damit ist Ihr Konto vollständig eingerichtet und Sie können dies nun auch am Laptop verwenden (inkl. WLAN).